## Juego "Millonario"

| Tipo de Juego                                                                                                    | Cuestionario y Preguntas                                                                                                    |  |  |  |
|----------------------------------------------------------------------------------------------------|----------------------------------------------------------------------------------------------------|--|--|--|
| Millonario:                                                                                                    | Solo funciona con el ítem opción múltiple.                                                                                                    |  |  |  |
| Cuestionario y Preguntas Múltiples.                                                                                             | Cuando se crea el cuestionario, solo se<br>debe colocar el nombre y guardar.                                                                                                   |  |  |  |
| <ul> <li>Recomendaciones:</li> <li>✓ Preguntas: Utilice la misma cantidad<br/>de opciones de respuestas en todas las</li> </ul> | Colocar todas las preguntas en una sola<br>categoría (esto solo aplica si se utiliza la<br>herramienta <b>Preguntas</b> ).                                                     |  |  |  |
| preguntas.                                                                                                    | Si el banco de preguntas es limitado el juego<br>repetirá las preguntas y continuará sumando<br>puntos.                                                                        |  |  |  |
|                                                                                                    | Si el usuario desconoce la respuesta le<br>permite utilizar tres tipos de comodines<br>como ayuda.<br>En el momento que el usuario falle una<br>respuesta se termina el juego. |  |  |  |
|                                                                                                    |                                                                                                    |  |  |  |
|                                                                                                    | En la configuración de las preguntas:                                                                                                    |  |  |  |
|                                                                                                    | <ul> <li>✓ Colocar solo <u>una</u> respuesta correcta.</li> </ul>                                                                                                    |  |  |  |
|                                                                                                    | <ul> <li>✓ Indicar la cantidad de intentos que<br/>tendrá el estudiante para realizar el<br/>juego.</li> <li>✓ Asignar a la respuesta correcta el 100%.</li> </ul>             |  |  |  |

## Configuración del juego

- 1. Después de Activar la edición, haga clic en la opción Agregar una actividad o recurso.
- 2. En el menú seleccione el Juego Ahorcado y luego haga clic en el botón

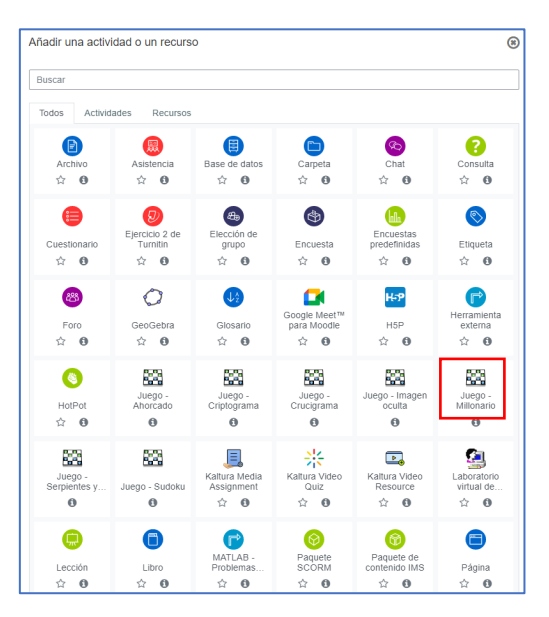

- 3. En el campo Nombre coloque el nombre que quiera brindarle a la actividad y seleccione la fuente de las preguntas que creó previamente, ya sea en el Glosario o en las Preguntas del Cuestionario.
- 4. En el campo Número máximo de intentos deberá anotar la cantidad de intentos posibles que le permitirá al participante del juego.

| 👫 Inicio 🖓 Área personal 🎬 Evento                                                                                                    | os 💼 Mis C | ursos 👻 🚔 Este curso 👻                          | 1                                               | Ocultar bloques |
|----------------------------------------------------------------------------------------------------|------------|-------------------------------------------------|-------------------------------------------------|-----------------|
| 👗 Navegación                                                                                                    | + o - +    | ≊ Agregando un nuevo Jue                        | go a Millonario ₀                               | Expandir tode   |
| 🎕 Administración                                                                                                    | + o - 🗆    | ✓ General                                       |                                                 |                 |
| Administración del curso     Cattar ajustes     Desactivar edición     Finalización del curso     Usuarios     Usuarios     Dame de baja en Gamiticación_Moodle     Firit     Firitos |            | O Descripción                                   |                                                 |                 |
| Informes     Configuración Catificaciones     Insignias     Copia de segundad     A Restaurar     Importar                                                                            |            |                                                 | □ Muestra la descripción en la palana del curso |                 |
| Reiniciar     Banco de preguntas     Kit de Accesibilidad                                                                                                    |            | Fuente de preguntas                             | Preguntas •                                     |                 |
| Papelera de reciclaje                                                                                                    |            | Seleccione una categoria de preguntas           | Opción Multiple (8)                             |                 |
| Administración del sitio<br>Ajustes de búsqueda Q                                                                                                    |            | Incluir subcategorías                           | N0 \$                                           |                 |
|                                                                                                    |            | Seleccione examen                               | \$                                              |                 |
| Agregar un bloque                                                                                                    |            | Número máximo de intentos                       | 3                                               |                 |
| Agregar                                                                                                    |            | Deshabilitar resumen                            | No ¢                                            | (               |
|                                                                                                    |            | Mostrar puntuación alta (número de estudiantes) |                                                 |                 |

- 5. En el espacio de Calificación, deberá anotar la calificación máxima que le concederá a esta actividad, también deberá seleccionar la fecha y hora de inicio, así como la fecha de hora y cierre de la misma.
- 6. Para cambiar la fechas y horas deberá hacer clic en la opción Habilitar que se encuentra al final de las opciones Abrir el juego y Cerrar el juego.
- 7. En el espacio Opciones del Millonario deberá indicar si desea Barajar las preguntas, de esa forma en cada intento las preguntas y las respuestas se mostrarán en orden distinto.

| 🕂 Inicio | 🚯 Área personal | #Eventos | 🚔 Mis Cursos 👻 🔥 Este curso 👻                |                                               | Ocultar bloques |
|----------|-----------------|----------|----------------------------------------------|-----------------------------------------------|-----------------|
|          |                 |          | <ul> <li>Calificación</li> </ul>             |                                               |                 |
|          |                 |          | Categoría de calificaciones                  | Sin categorizar ♦                             |                 |
|          |                 |          | Calificación para aprobar                    | • 5                                           |                 |
|          |                 |          | Calif. máxima                                | 10                                            |                 |
|          |                 |          | Método de calificación                       | Calificación más alta 🗢                       |                 |
|          |                 |          | Abrir el juego                               |                                               |                 |
|          |                 |          | Cerrar el juego                              | 31 ¢ octubre ¢ 2022 ¢ 12 ¢ 00 ¢ 🗮 🛛 Habilitar |                 |
|          |                 |          | <ul> <li>Opciones del Millonario</li> </ul>  |                                               |                 |
|          |                 |          | Color de fondo                               | #408080                                       |                 |
|          |                 |          | Barajar preguntas                            | Si e                                          |                 |
|          |                 |          | <ul> <li>Opciones de Cabecera/Pie</li> </ul> | e                                             |                 |
|          |                 |          | <ul> <li>Ajustes comunes del móde</li> </ul> | ulo                                           |                 |
|          |                 |          | <ul> <li>Restricciones de acceso</li> </ul>  |                                               |                 |
|          |                 |          | Finalización de actividad                    |                                               |                 |
|          |                 |          | <ul> <li>Marcas</li> </ul>                   |                                               |                 |
|          |                 |          | <ul> <li>Competencias</li> </ul>             |                                               | _               |

- 8. En el espacio Texto de la parte superior coloque las instrucciones de las actividades entre los que debe incluir: valor, número de intentos, fecha y hora de cierre entre otros.
- 9. En el espacio Texto final coloque mensajes motivacionales como:
- 10. ¡Felicidades, ha concluido el juego! o ¡Felicidades, lo has logrado!

## HERRAMIENTAS PARA GAMIFICACIÓN EN MOODLE: MÓDULO DE JUEGOS

| 🕂 Inicio | rea personal | Eventos | Mis Cursos 👻 | Este curso 👻         |                                          | Cultar bloques       |
|----------|--------------|---------|--------------|----------------------|------------------------------------------|----------------------|
|          |              |         | - Op         | pciones de Cabec     | a/Pie                                    |                      |
|          |              |         | Texto d      | de la parte superior |                                          | % % @ <b>B He</b> *  |
|          |              |         |              |                      | Es hora de aprender jugando a Millonario |                      |
|          |              |         |              |                      |                                          |                      |
|          |              |         |              |                      |                                          |                      |
|          |              |         |              |                      |                                          |                      |
|          |              |         |              |                      |                                          |                      |
|          |              |         |              |                      |                                          |                      |
|          |              |         |              |                      |                                          |                      |
|          |              |         |              |                      |                                          |                      |
|          |              |         | Texto a      | al final             |                                          | % % © ■ ₩ <b>₽</b> # |
|          |              |         |              |                      | Felicidades, lo has logrado              |                      |
|          |              |         |              |                      |                                          |                      |
|          |              |         |              |                      |                                          |                      |
|          |              |         |              |                      |                                          |                      |
|          |              |         |              |                      |                                          |                      |
|          |              |         |              |                      |                                          |                      |
|          |              |         |              |                      |                                          |                      |
|          |              |         |              |                      |                                          |                      |
|          |              |         | ► Air        | ustes comunes de     | odulo                                    |                      |

- 11. El espacio Ajustes comunes del módulo se utiliza para indicar si la actividad es grupal, colocar un número de ID para la columna del Centro de Calificaciones, o bien, para ocultar la actividad de forma manual, en el caso que no requerir ninguna de estas opciones, se recomienda no cambiarlos.
- 12. En el espacio Restricción de acceso se seleccionan todas aquellas variantes de ingreso a la actividad tales como: por grupo, por nombre, por fecha u hora entre otros. Se recomienda no cambiarlos de no ser necesario.
- 13. Haga clic en el botón Guardar cambios y regresar al curso para finalizar la configuración del juego.

| 👫 Inicio 🚯 Área personal 🎬                                                                                                    | Eventos 🖶 Mis Curse                     | ✓ ♣Este curso ✓                                                                                                    | Ξ Ocultar bloques                                                                                                    |
|----------------------------------------------------------------------------------------------------|-----------------------------------------|----------------------------------------------------------------------------------------------------|----------------------------------------------------------------------------------------------------|
| <ul> <li>Cursos &gt; CURSOS PDI &gt; Gamilica</li> <li>Avegación</li> <li>Administración</li> <li>Administración del juego</li> <li>Edara aguates</li> <li>Roles asignados localmente</li> <li>C Permos</li> </ul> | ción_Moodie > Milionario ><br>+ • • • • | uego Milionano (t-biloteconomía)<br>20150 🌊 🏥 X<br>Es un portal bibliográfico detelica o la producción científica de<br>España, Pendaga J Lamoandrica que, aunque tiene un caracter<br>multidiscipinal, cortra especialmente su interés en las Ciencias Humanas,<br>Juríficas y Sociales. | 15 180000<br>14 00000<br>13 00000<br>11 100000<br>11 100000<br>19 4000<br>8 2000<br>7 1500<br>8 4 000<br>8 4 000<br>7 3 5 300 |
| T Filtros                                                                                                    |                                         |                                                                                                    | 1 * 100                                                                                                    |
| Desglose de Competencias     Registros                                                                                                    |                                         | A DIALNET                                                                                                    | Su respuesta                                                                                                    |
| Copia de seguridad                                                                                                    |                                         | B JCR                                                                                                    | es incorrecta<br>La respuesta                                                                                                 |
| i Información                                                                                                    |                                         | C SCOPUS                                                                                                    | correcta es:<br>DIALNET                                                                                                    |
| <ul> <li>Ver preguntas</li> <li>Mostrar respuestas</li> </ul>                                                                                                    |                                         |                                                                                                    |                                                                                                    |